# 快速指南

#### Wi-Fi TO RS-232/422/485 产品型号 ATC-1000WF (Version 1.0)

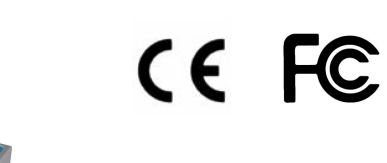

| <b>1</b> . 包装内容 |    |
|-----------------|----|
| ATC-1000WF      | 1个 |
| ■2.4G棒状天线       | 1个 |
| ■软件光盘           | 1个 |
| ■电源适配器          | 1个 |
| ■快速指南           | 1个 |

## 2. 硬件安装

■使用RS232连接,接至ATC-1000WF DB9接口。串口线另一端接至PC串口。

■将产品所配电源接入ATC-1000WF电源接口,给产品供电。 如果电源正常,红的电源指示灯会点亮。同时LINK指示灯会闪 烁,表示正在搜索WIFI信号。

#### RS-232/422/485 引脚定义

RS-232 引脚定义(DB9 公头 )

| PIN | RS-232 | Input/Output |
|-----|--------|--------------|
| 2   | RXD    | I            |
| 3   | TXD    | 0            |
| 5   | GND    | -            |

| 7 | RTS | 0 |
|---|-----|---|
| 8 | CTS |   |
|   |     |   |

RS-422/485 引脚定义(六位接线端子)

| PIN | RS-422 | RS-485 |
|-----|--------|--------|
| 1   | R+     | 485+   |
| 2   | R-     | 485-   |
| 3   | T+     | -      |
| 4   | T-     | -      |
| 5   | VIN+   | VIN+   |
| 6   | VIN-   | VIN+   |

### **3**. LED 指示灯

LINK ---- 指示wi-fi状态 ACT ---- 如果有数据传输,闪烁 PWR ---- 指示电源状态

### **4**.软件安装

■将光盘插入光驱,找到 AXR2W\_RS232-to-WiFi \_Toolkit\_32bit \_v1300.exe 双击运行安装。

### 5. 配置ATC-1000WF

■在配置之前,应该先断开ATC-1000WF的电源,并使用串口 线接入电脑。

■建议使用 Tera-Term 来进行配置操作。首先应当配置 ATC-1000WF到如下参数,115200-8-N-1。

■上电。使用Tera-Term发送"+++<CR>"。设备会发送"uart > ".作为回应。所有命令都是以ASCII字符形式发送的。使用 "AXCmd2Net"可退出命令模式进入数传模式。

#### **6.**默认参数

#### 串口参数

| 模式:   | RS-232 |  | Baud-rate: | 115200   |
|-------|--------|--|------------|----------|
| 数据长度: | 8      |  | Parity:    | n (none) |
| 停止位:  | 1      |  | Flow :     | n (none) |

| TCP/IP 参数    |               |
|--------------|---------------|
| 协议类型:        | TCP Server    |
| 本地端口:        | 5000          |
| DHCP 客户端:    | Enabled       |
| 静态 IP 地址:    | 192.168.2.3   |
| 子网掩码:        | 255.255.255.0 |
| 网关:          | 192.168.2.1   |
| DHCP 服务器:    | Enabled       |
| IP 池起始地址:    | 192.168.2.4   |
| IP 池结束地址:    | 192.168.2.10  |
| 子网掩码:        | 255.255.255.0 |
| 网关:          | 0.0.0.0       |
| 租期:          | 1440          |
| WLAN 参数      |               |
| 信道: 11       | 模式: Ad-Hoc    |
| SSID: R2WiFi | 数据速率: Auto    |

### 7. 命令简述

首先进入命令模式,输入"help"查询所有指令,如下所示:

| COM4:115200baud - Tera Term VT |              |       |         | _ 0 🗙  |              |   |
|--------------------------------|--------------|-------|---------|--------|--------------|---|
| <u>F</u> ile                   | <u>E</u> dit | Setup | Control | Window | <u>H</u> elp |   |
| uar                            | -t>          | help  | )       |        |              | ^ |

- 🗆 🗙 COM4:115200baud - Tera Term VT File Edit Setup Control Window Help uart> help help auit reboot Usage: passwd Old Password: New Password: Re-enter New Password: Usage: username <user name> Usage: ipconfig Usage: setip <ip addr> Usage: setmask <netmask> Usage: setgateway <ip addr> 参看命令手册可查阅详细指令说明。 **8.** AP模式快速连接 Step1: 进入命令模式 Step2: 发送 "setnt 0", 进入Infra 模式。如下图: uart> setnt 0 0k Step 3: 发送 "sisrvy"搜索可用网络,如下图: uart> sisrvv Please wait... INDEX BSSID SSTD 00-11-f7-a1-42-05 galaxywind 00 1c-fa-68-e5-2d-24 chen 01 02 f8-d1-11-f4-f7-ce RSC-电信 03 44-94-fc-5b-8a-2a SZ ATC 46-94-fc-5b-8a-2b ATC-Guest 04 0k **Step 4:** 发送 "ibss + 索引号"加入制定网络,如下图:

uart> ibss 00 Please wait... Join BSS successful! Update base band|1= 802.11b/g mode Update network model3= infrastruct Update channel= 1 Update ssid= galaxywind Authentication type[0: open system Update encryption type[0=no securi Update Tx Ratel0= Auto Save WiFi config to flash ROM 0k **Step 5:** 发送 "saveconfig" 保存设置到flash。 uart> saveconfig Saving Configuration to FLASH 0k Step 6: 发送 "reboot" 重启设备 Step 7: 重新进入命令模式,发送 "ipconfig"查询当前IP地址 信息,如下图: COM4:115200baud - Tera Term VT - 🗆 🗙 File Edit Setup Control Window Help uart> ipconfig ~ Current IP: 192.168.1.100 Current IP Mask: 255.255.255.0 Current Gateway: 192.168.1.1 0k Step8: 发送 "AXCmd2Net" 回到数传模式,如下图: uart> AXCmd2Net 0k 9. Ad-Hoc 模式快速链接 ATC-1000WF默认工作模式为AD-Hoc模式 Step1: 上电

Step2: 保证PC无线网卡工作正常

Step3: 在PC上找到无线网络,在ATC-100WF默认参数下, PC无线网络可以查找到如下网络, R2WiFi。连接。

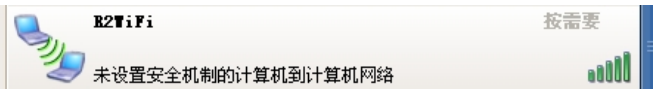

Step4: Press Connect to connect to ATC-1000WF.